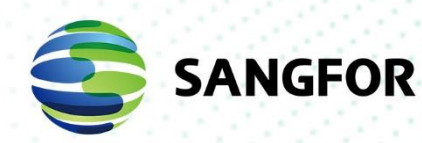

# Sangfor Configuration Guide VMware vSTA 3.0.25c virtual device port mirroring Configuration Guide

Product VersionvSTA 3.0.25cDocument Version01Released onMar. 09, 2021

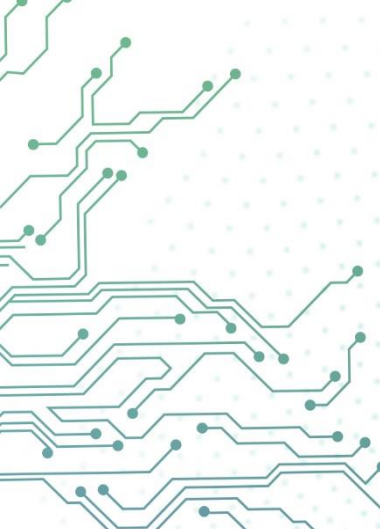

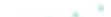

# Change Log

| Date         | Change Description |
|--------------|--------------------|
| 26 - 5 -2021 | Initial Release    |

# **About this Configuration guide**

This Guide will assist to configure the vmware port mirroring configuration from vmware virtual switch and physical switch to vmware vSTA

# CONTENTS

| Change Log                                     | i  |
|------------------------------------------------|----|
| About this Style Guide                         | ii |
| 1 Document Formatting                          | 1  |
| 1.1 Document File Name                         | 1  |
| 1.2 Product Version                            | 1  |
| 1.3 Fonts                                      | 1  |
| 1.3.1 Pre-Created Styles                       | 3  |
| 1.3.2 Lists                                    | 4  |
| 1.3.3 Tables                                   | 5  |
| 1.3.4 lcons                                    | 5  |
| 1.3.5 Screenshots                              | 6  |
| 1.4 Locale Conventions                         | 8  |
| 1.4.1 Date and Time                            | 8  |
| 1.4.2 Phone Numbers                            | 8  |
| 1.4.3 Other Formatting Rules                   | 9  |
| 1.4.4 Links and URLs                           | 11 |
| 1.4.5 Describing Interactions with UI Elements | 11 |
| 2 Grammar                                      |    |
| 2.1 Spelling                                   | 13 |
| 2.1.1 Checking for Spelling                    | 13 |
| 2.2 Capitalization                             | 14 |
| 2.2.1 Headline-Style Capitalization            | 14 |
| 2.2.2 Sentence-Style Capitalization            | 15 |
| 2.2.3 Other Capitalization Rules               | 15 |
| 2.3 Punctuation and Symbols                    | 16 |

| 2.3.1 Ending Punctuation                  | 16 |
|-------------------------------------------|----|
| 2.3.2 List of Symbols and Punctuation     | 16 |
| 2.3.3 Unacceptable Punctuation            | 19 |
| 2.4 Articles (A/An/The)                   | 19 |
| 2.5 Word Usage                            | 20 |
| 2.5.1 Acronyms                            | 20 |
| 2.6 Sangfor Product Names                 | 22 |
| 2.7 Sangfor Department and Position Names | 23 |
| 2.8 Word List                             | 25 |
| 3 Writing Style                           |    |
| 3.1 Imperative Voice                      | 32 |
| 3.1.1 Imperative Voice                    | 32 |
| 4 Proofing Tips                           |    |

# **1 Application Scenario**

User has deployed the vmware vSTA in the environment, follow guide will show the configuration of the vmware to mirror the traffic from physical switch to vmware or mirror the VM traffic in between VM.

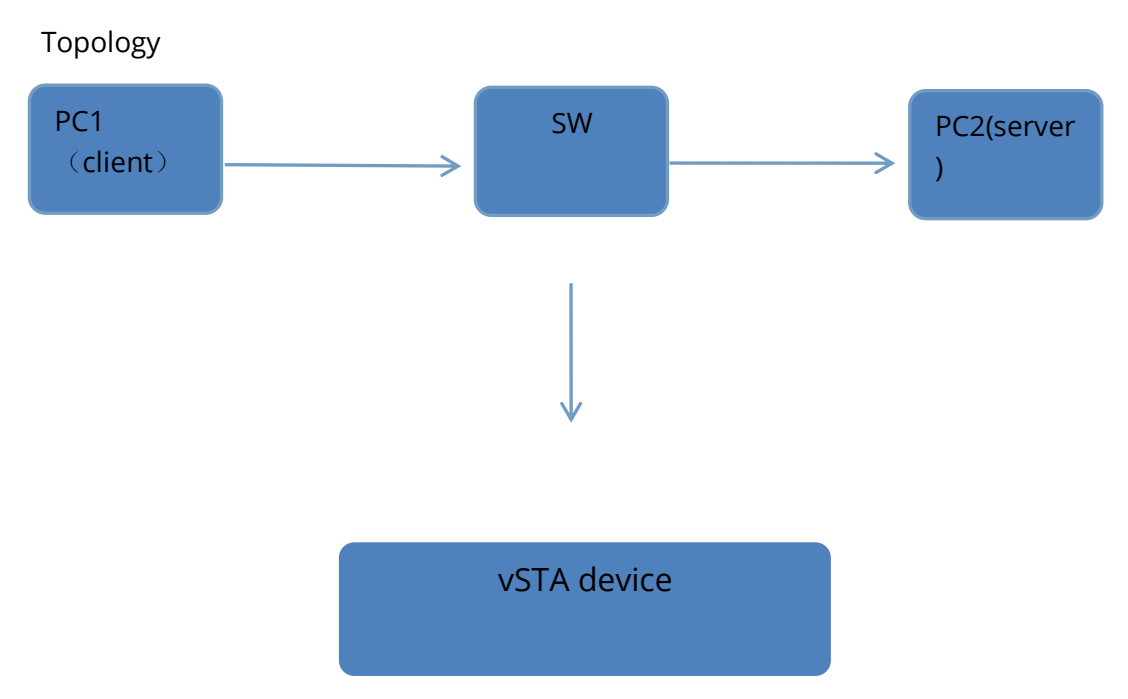

1. PC2\_server is used as the server, vcenter is installed in VMware, and the configuration is operated in Vsphere client

First, right-click the virtual machine, edit the configuration, and configure 2 network adapters for PC2\_server:

VM Network —— configure IP 200.200 network segment as the management port;

dvPortGroup2——Configure other network segments, such as 2.2.2.1, dedicated to communication between 2 PCs,

Remember here that network adapter 2 automatically assigns port 32

| n                         | 6   | PC2_server - Virtual Machine I                                                                                                    | Properties                                                                                                    |                                                                                                    | _                                                   |            | ×         |
|---------------------------|-----|----------------------------------------------------------------------------------------------------|----------------------------------------------------------------------------------------------------|----------------------------------------------------------------------------------------------------|-----------------------------------------------------|------------|-----------|
| ir                        | Har | dware Options Resources vServ                                                                                                    | vices                                                                                                    |                                                                                                    | Virtual Mad                                         | hine Versi | on: 8     |
| g                         |     | Show All Devices                                                                                                    | Add Remove                                                                                                    | Device Status                                                                                                    |                                                     |            |           |
| ar                        | Ha  | rdware                                                                                                    | Summary                                                                                                    | Connect at power on                                                                                                    |                                                     |            |           |
| na<br>s<br>na<br>in<br>g: |     | Memory<br>CPUs<br>Video card<br>VMCI device<br>SCSI controller 0<br>CD/DVD drive 1<br>Hard disk 1<br>Floppy drive 1<br>Network adapter 1<br>Network adapter 2 | 4096 MB<br>2<br>Video card<br>Deprecated<br>LSI Logic Parallel<br>Client Device<br>Virtual Disk<br>Client Device<br>VM Network<br>dvPortGroup (dvSwitch | Adapter Type<br>Current adapter: E<br>MAC Address<br>00:50:56:81:0d:3c<br>C Automatic C M<br>DirectPath I/O<br>Status: N<br>Network Connection<br>Network label:<br>dvPortGroup (dvSwitch3)<br>Port 32 | 1000E<br>Ianual<br>Iot supported ()<br>Switch to ad | vanced se  | ▼. ttings |
|                           |     |                                                                                                    |                                                                                                    |                                                                                                    | OK                                                  | Canc       | el        |

2. PC1\_client, as a client

Same as above configuration

| ן 🕜 PC1_client · Virtual Machine P                                                                                                    | roperties                                                                                                    | - 🗆 X                                                                                                    |
|----------------------------------------------------------------------------------------------------|----------------------------------------------------------------------------------------------------|----------------------------------------------------------------------------------------------------|
| Hardware Options Resources vSer                                                                                                    | vices                                                                                                    | Virtual Machine Version: 11 🥼                                                                                                    |
| Show All Devices                                                                                                    | Add Remove                                                                                                    | Device Status Connected                                                                                                    |
| Hardware                                                                                                    | Summary                                                                                                    | Connect at power on                                                                                                    |
| Hardware         Memory         CPUs         Video card         VMCI device         SCSI controller 0         CD/DVD drive 1         Hard disk 1         Hard disk 2         Floppy drive 1         Network adapter 1         Network adapter 2 | Summary<br>8192 MB<br>8<br>Video card<br>Deprecated<br>LSI Logic Parallel<br>[] /vmfs/volumes/5e73<br>Virtual Disk<br>Virtual Disk<br>Client Device<br>VM Network<br>dvPortGroup (dvSwitch | Adapter Type<br>Current adapter: VMXNET 3<br>MAC Address<br>00:50:56:81:5f:b1<br>Automatic Manual<br>DirectPath I/O<br>Status: Inactive<br>To activate DirectPath I/O, go to the Resources tab and<br>select Memory Settings to reserve all guest memory.<br>Network Connection<br>Network label:<br>dvPortGroup (dvSwitch3)<br>Port: 33<br>Switch to advanced settings |
|                                                                                                    |                                                                                                    | OK Cancel                                                                                                    |
|                                                                                                    |                                                                                                    |                                                                                                    |

Network adapter 2, configured as 2.2.2.2

The automatically assigned port is 33

| device · Virtual Machine Prope                                                                                                    | erties                                                                                                    | - 🗆 X                                                                                                    |
|----------------------------------------------------------------------------------------------------|----------------------------------------------------------------------------------------------------|----------------------------------------------------------------------------------------------------|
| Hardware Options Resources vServ                                                                                                    | ices                                                                                                    | Virtual Machine Version: 8                                                                                                    |
| Show All Devices                                                                                                    | Add Remove                                                                                                    | Device Status                                                                                                    |
| Hardware                                                                                                    | Summary                                                                                                    | Connect at power on                                                                                                    |
| Memory<br>CPUs<br>Video card<br>VMCI device<br>SCSI controller 0<br>CD/DVD drive 1<br>Hard disk 1<br>Floppy drive 1<br>Network adapter 1<br>Network adapter 2 | 8192 MB<br>4<br>Video card<br>Deprecated<br>LSI Logic Parallel<br>[] /vmfs/volumes/5863f<br>Virtual Disk<br>Client Device<br>VM Network<br>dvPortGroup (dvSwitch | Adapter Type<br>Current adapter: VMXNET 3<br>MAC Address<br>00:50:56:81:40:2d<br>Automatic Manual<br>DirectPath I/O<br>Status: Inactive<br>To activate DirectPath I/O, go to the Resources tab and<br>select Memory Settings to reserve all guest memory.<br>Network Connection<br>Network label:<br>dvPortGroup (dvSwitch3)<br>Port: 34<br>Switch to advanced settings |
|                                                                                                    |                                                                                                    | OK Cancel                                                                                                    |

### 3.Latent threat perception device

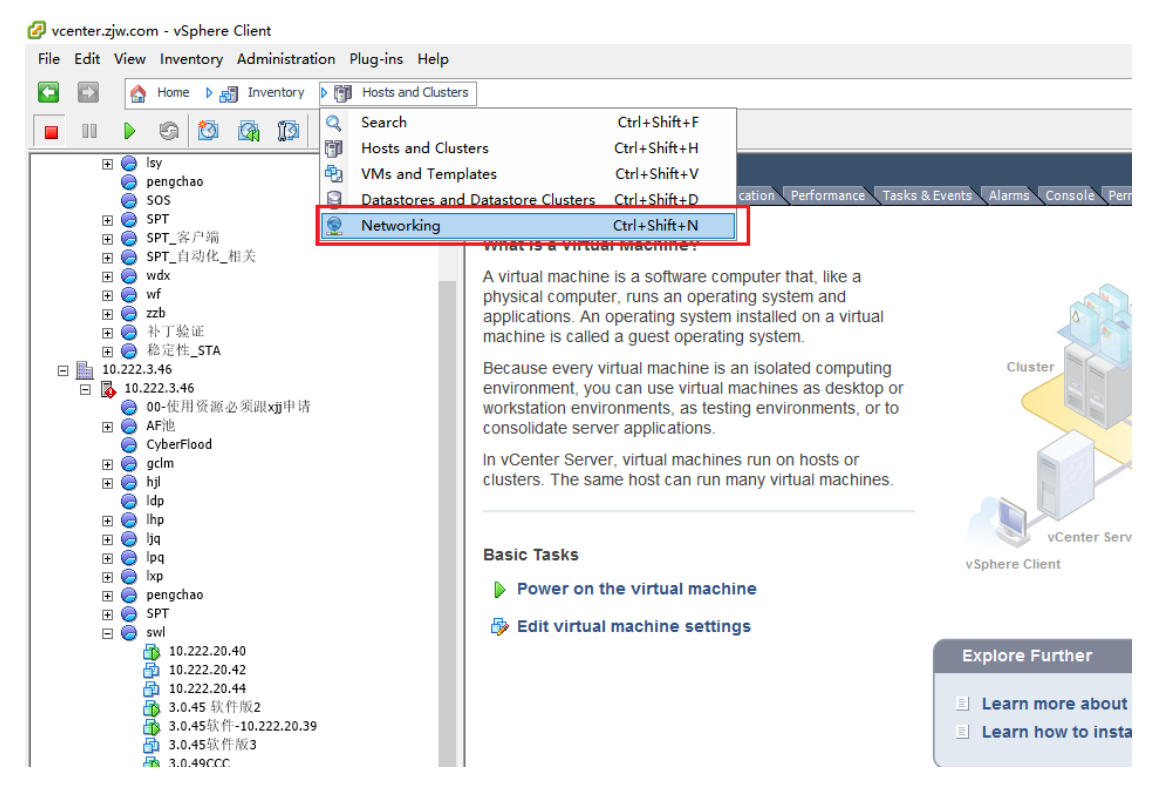

Same as above, configure 2 network adapters, one as a management port, (200.200 network segment)

One used to mirror the traffic of PC1 PC2 communication

#### The port here is 34

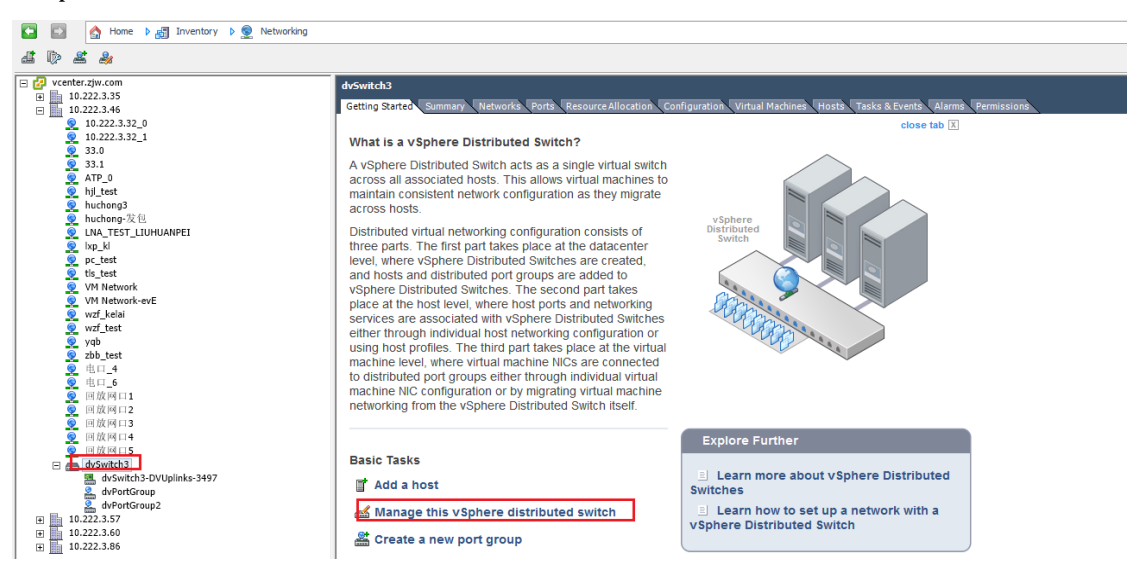

#### 3. Network adapter mirror configuration

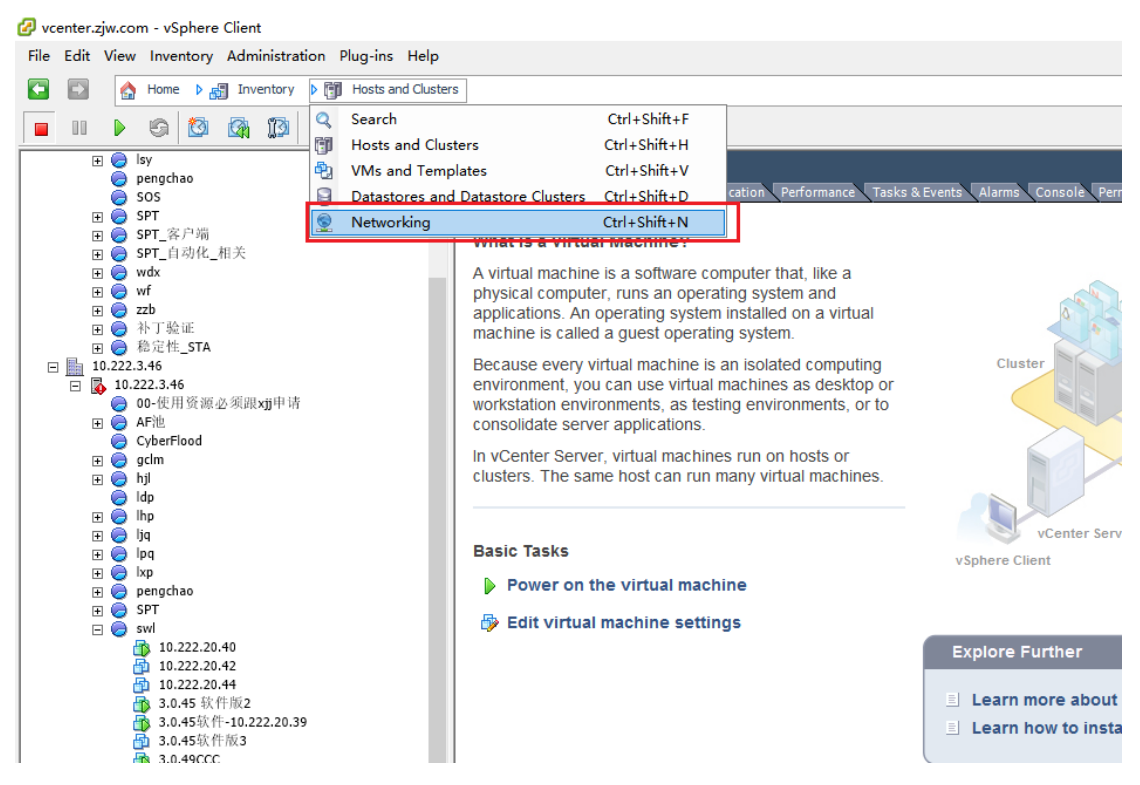

Host and cluster switch to network, find the corresponding virtual switch (the virtual switch we configured above is dvSwitch3) enter the configuration options

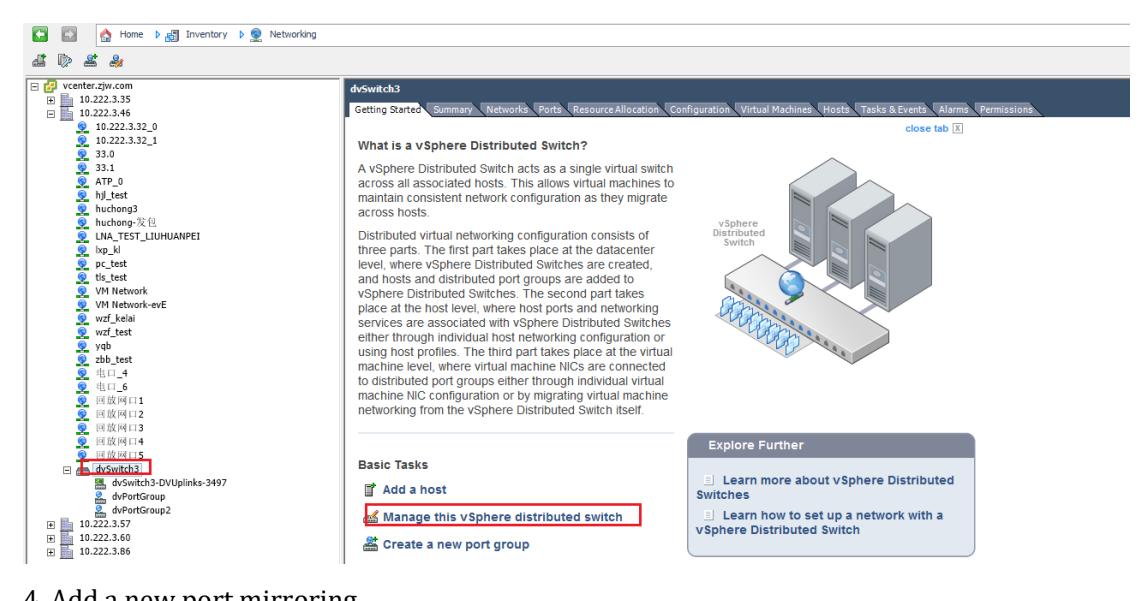

#### 4. Add a new port mirroring

| JU 🕜 dvSwitch3 Settings                                                                                             | ×                                                                                                    |
|----------------------------------------------------------------------------------------------------|----------------------------------------------------------------------------------------------------|
| Fig Properties Network Adapters Private VLAN NetFlow CSW Session Name Status CU C C C C C C C C C C C C C C C C C C | Port Mirroring Port Mirroring Session Details Port Mirroring Session Status: Description: Port Mirroring Session Details Alloweersel 10 or destination parts                 |
| ta<br>lin<br>hrd<br>nig<br>rib                                                                                      | Allow normal IO on destination ports: Encapsulation VLAN: Preserve original VLAN: Mirrored packet length: Port Mirroring Session Sources Port Mirroring Session Destinations |
| rit<br>Add Edit Delete                                                                                              | OK Cancel                                                                                                    |

| Create Port Mirroring Ses                                                          | ssion                                                                                   |         |               | ×      |
|------------------------------------------------------------------------------------|-----------------------------------------------------------------------------------------|---------|---------------|--------|
| General Properties<br>Specify a name and the p                                     | properties of the port mirroring s                                                      | ession  |               |        |
| General Properties<br>Specify Sources<br>Specify Destinations<br>Ready to Complete | General<br>Name:<br>Description:                                                        | ltets   |               |        |
|                                                                                    | Port Mirroring Session D Allow normal IO on Encapsulation VLAN 1 Mirrored packet len 60 | Details |               |        |
| Help                                                                               |                                                                                         |         | < Back Next > | Cancel |

# 5. Specify the source port and destination port

|                                                                                             | Create Port Mirroring Ses                                                          | sion                                               |                             |   |              |        | ×      |
|---------------------------------------------------------------------------------------------|------------------------------------------------------------------------------------|----------------------------------------------------|-----------------------------|---|--------------|--------|--------|
| ł                                                                                           | Specify Sources<br>Select the source ports of                                      | the port mirroring session                         | 1                           |   |              |        |        |
| 1<br>1<br>1<br>1<br>1<br>1<br>1<br>1<br>1<br>1<br>1<br>1<br>1<br>1<br>1<br>1<br>1<br>1<br>1 | General Properties<br>Specify Sources<br>Specify Destinations<br>Ready to Complete | Traffic direction:<br>Port IDs (e.g. 1-4.<br>32-33 | Ingress/Egress<br>5, 10-21) | • | Name<br>Port | Туре   |        |
|                                                                                             | Help                                                                               | 1                                                  |                             |   | < Back       | Next > | Cancel |

Next step

| Create Port Mirroring Session<br>Specify Destinations<br>Select the destination ports a | n<br>nd uplinks of the port mirr           | roring session |           |                        |        | ×      |
|-----------------------------------------------------------------------------------------|--------------------------------------------|----------------|-----------|------------------------|--------|--------|
| General Properties<br>Specify Sources<br>Specify Destinations<br>Ready to Complete      | Destination type: Port IDs (e.g. 1-4, 5, 1 | ort 💌          | >>><br><< | Name<br>Port<br>Uplink |        |        |
| Help                                                                                    |                                            |                |           | < Back                 | Next > | Cancel |

### Next step

| 🕜 Create Port Mirroring Se  | ssion                                                   |                         |                   |        | ×      |
|-----------------------------|---------------------------------------------------------|-------------------------|-------------------|--------|--------|
| Ready to Complete           |                                                         |                         |                   |        |        |
| Verify the settings for the | e new port mirroring session. Then, select the check bo | x to enable this port m | irroring session. |        |        |
|                             |                                                         |                         |                   |        |        |
|                             | _                                                       |                         |                   |        |        |
| General Properties          |                                                         |                         |                   |        |        |
| Specify Sources             | Enable this port mirroring session                      |                         |                   |        |        |
| Specify Destinations        | Name:                                                   | test                    |                   |        |        |
| Ready to Complete           | Preserve original VLAN:                                 | Yes                     |                   |        |        |
|                             | Allow normal IO on destination ports:                   | No                      |                   |        |        |
|                             | Number of port mirroring session sources:               | 2                       |                   |        |        |
|                             | Number of port mirroring session destinations:          | 1                       |                   |        |        |
|                             |                                                         |                         |                   |        |        |
|                             |                                                         |                         |                   |        |        |
|                             |                                                         |                         |                   |        |        |
|                             |                                                         |                         |                   |        |        |
|                             |                                                         |                         |                   |        |        |
|                             |                                                         |                         |                   |        |        |
|                             |                                                         |                         |                   |        |        |
|                             |                                                         |                         |                   |        |        |
|                             |                                                         |                         |                   |        |        |
|                             |                                                         |                         |                   |        |        |
|                             |                                                         |                         |                   |        |        |
|                             |                                                         |                         |                   |        |        |
|                             |                                                         |                         |                   |        |        |
|                             |                                                         |                         |                   |        |        |
|                             |                                                         |                         |                   |        |        |
|                             |                                                         |                         |                   |        |        |
|                             |                                                         |                         |                   |        |        |
|                             |                                                         |                         |                   |        |        |
|                             | 1                                                       |                         |                   |        |        |
| I                           |                                                         |                         |                   |        | 1      |
| 1                           |                                                         |                         | 1                 |        | 1      |
| Help                        |                                                         |                         | < Back            | Finish | Cancel |
|                             |                                                         |                         |                   |        |        |

#### 6. Finish

|              |          | Port Mirroring Session Details        |                |  |
|--------------|----------|---------------------------------------|----------------|--|
| Session Name | Status   | · ·                                   |                |  |
| test         | Disabled | test                                  | Disabled       |  |
|              |          | Status:                               | Disabled       |  |
|              |          | Post Mirroring Cossion Datails        | -              |  |
|              |          | Allow pormal IO on destination ports: | No             |  |
|              |          | Encansulation VI AN:                  |                |  |
|              |          | Preserve original VLAN:               | Yes            |  |
|              |          | Mirrored packet length:               |                |  |
|              |          | Port Mirroring Session Sources        |                |  |
|              |          | Port ID: 32                           | Ingress/Egress |  |
|              |          | Port ID: 33                           | Ingress/Egress |  |
|              |          | Port Mirroring Session Destinations   | 5              |  |
|              |          | Port ID: 34                           |                |  |
|              |          |                                       |                |  |
|              |          |                                       |                |  |
|              |          |                                       |                |  |
|              |          |                                       |                |  |
|              |          |                                       |                |  |
|              |          |                                       |                |  |
|              | t Delete |                                       |                |  |
| Add Ed       | t Delete |                                       |                |  |

Chapter 3 Mirroring traffic mode of physical switches

### 1. Topology

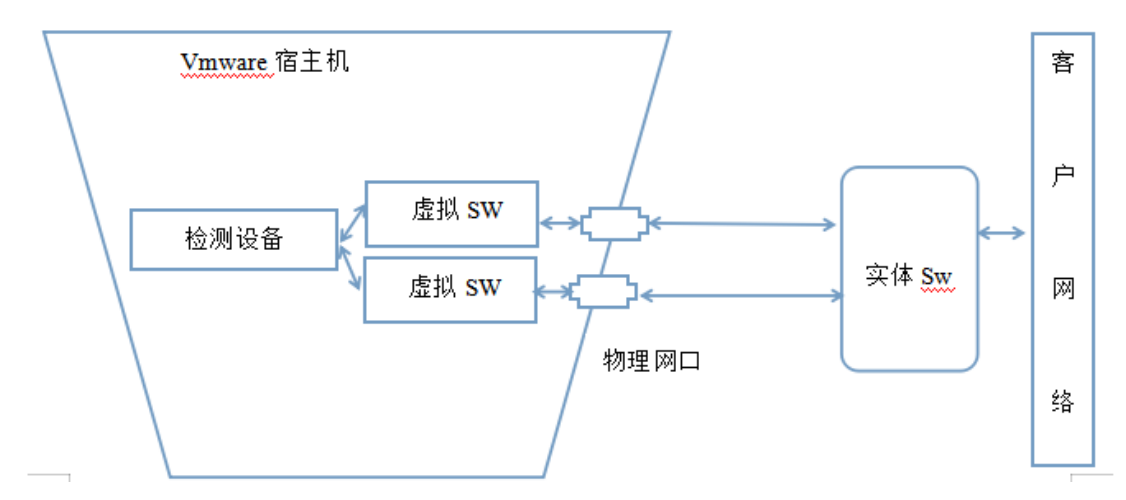

2. Operation steps

Create a virtual switch and bind physical network ports

| localhost.localdomain VMware ESXI, 6.0 | 0,2494585                                                                         |            |               |            |     |
|----------------------------------------|-----------------------------------------------------------------------------------|------------|---------------|------------|-----|
| Getting Started Summary Virtual Machi  | nes, Resource Allocation, Performance, Configuration, Users, Events, Permissions, |            |               |            | ~   |
| Hardware                               | View: vSphere Standard Switch vSphere Distributed Switch                          |            |               |            | - 1 |
| Health Status                          | Networking                                                                        | Refresh Ad | id Networking | Properties |     |
| Processors                             |                                                                                   |            |               |            |     |
| Memory                                 | VuAN2 VeAN2 Veral No adapters                                                     |            |               |            | ^   |
| Networking                             | win703 lo.2.123.224 a                                                             |            |               |            |     |
| ourage weapters                        | win702_10.222.123.222 🗿                                                           |            |               |            |     |
| Network Adapters                       |                                                                                   |            |               |            |     |
| Advanced Settings                      | Standard Switch: vSwitch3 Remove Properties                                       |            |               |            |     |
| Power Management                       | Wrual Machine Port Group Physical Adapters                                        |            |               |            |     |
| Software                               | VM Network 6 Det Noadapters                                                       |            |               |            |     |
| Licensed Features                      | ⇒ 1 virtue machine(s)<br>machine 13 148                                           |            |               |            |     |
| Time Configuration                     | - Vena Marine Pers Graza                                                          |            |               |            |     |
| DNS and Routing                        | VM Network 5 👲 +                                                                  |            |               |            |     |
| Authentication Services                | Visual Machine Part Group                                                         |            |               |            |     |
| Virtual Machine Swapfile Location      | 1 ivital machine(s)                                                               |            |               |            |     |
| Security Profile                       | NovaSensor 🔁                                                                      |            |               |            |     |
| Host Cache Configuration               |                                                                                   |            |               |            |     |
| System Resource Reservation            | Standard Switch: vSwitch4 Remove Properties                                       |            |               |            |     |

# Select the type of virtual machine, the next step

| 🕜 Add Network Wizard                                                | - 0                                                                                                    | ×    |
|---------------------------------------------------------------------|----------------------------------------------------------------------------------------------------|------|
| Connection Type<br>Networking hardware c                            | an be partitioned to accommodate each service that requires connectivity.                                                                                                    |      |
| Connection Type<br>Network Access<br>Connection Settings<br>Summary | Connection Types  Virtual Machine  Add a labeled network to handle virtual machine network traffic.  VMkernel  The VMkernel TCP/IP stack handles traffic for the following ESXi services: vSphere vMotion, iSCSI, NFS, and host management. |      |
|                                                                     | < Back Next > Ca                                                                                                    | ncel |

Select the bound physical network port, the bound physical network port must be the network port that diverts traffic from the physical switch

| Add Network Wizard                              | 1                                                                                                 |                               |                                                     | _               |           | )   |  |  |
|-------------------------------------------------|---------------------------------------------------------------------------------------------------|-------------------------------|-----------------------------------------------------|-----------------|-----------|-----|--|--|
| Virtual Machines - Net<br>Virtual machines read | work Access<br>ch networks through uplink adapters attached to vSph                               | ere standard :                | switches.                                           |                 |           |     |  |  |
| Connection Type<br>Network Access               | Select which vSphere standard switch will handle<br>vSphere standard switch using the undaimed ne | e the network<br>twork adapte | traffic for this connection. Yo<br>rs listed below. | u may also crea | ite a new |     |  |  |
| Connection Settings                             | • Create a vSphere standard switch                                                                | Speed                         | Networks                                            |                 |           |     |  |  |
| summary                                         | Intel Corporation 82599EB 10-Giga                                                                 | bit SFI/SFP                   | + Network Connection                                |                 |           |     |  |  |
|                                                 | Vmnic1                                                                                            | Down                          | None                                                |                 |           |     |  |  |
|                                                 | vmnic2                                                                                            | Down                          | None                                                |                 |           |     |  |  |
|                                                 | Intel Corporation I350 Gigabit Netv                                                               | work Conne                    | ction                                               |                 |           |     |  |  |
|                                                 | vmnic3                                                                                            | Down                          | None                                                |                 |           |     |  |  |
|                                                 | vmnic4                                                                                            | Down                          | None                                                |                 |           |     |  |  |
|                                                 | 🖂 🔛 vmnic7                                                                                        | Down                          | None                                                |                 |           |     |  |  |
|                                                 |                                                                                                   | Sneed                         | Networks                                            |                 |           |     |  |  |
|                                                 |                                                                                                   | opeeu                         | Networks                                            |                 |           |     |  |  |
|                                                 | Preview:                                                                                          |                               |                                                     |                 |           |     |  |  |
|                                                 | Virtual Machine Port Group                                                                        | -Physical Adapte              | int .                                               |                 |           |     |  |  |
|                                                 |                                                                                                   | - • • • • • • • • • • •       |                                                     |                 |           |     |  |  |
|                                                 |                                                                                                   |                               |                                                     |                 |           |     |  |  |
|                                                 |                                                                                                   |                               |                                                     |                 |           |     |  |  |
|                                                 |                                                                                                   |                               |                                                     |                 |           |     |  |  |
|                                                 |                                                                                                   |                               |                                                     |                 |           |     |  |  |
|                                                 |                                                                                                   |                               |                                                     |                 |           |     |  |  |
|                                                 |                                                                                                   |                               |                                                     |                 |           |     |  |  |
|                                                 |                                                                                                   |                               |                                                     |                 |           |     |  |  |
|                                                 | 1                                                                                                 |                               | 15                                                  |                 |           | _   |  |  |
|                                                 |                                                                                                   |                               | < Back                                              | Next >          | Can       | col |  |  |

Name the port group, this port group receives the traffic from the physical switch

| 1  | 🕜 Add Network Wizard                                |                                                         |                                   |        | _      |     | ×   |
|----|-----------------------------------------------------|---------------------------------------------------------|-----------------------------------|--------|--------|-----|-----|
|    | Virtual Machines - Conn<br>Use network labels to id | ection Settings<br>dentify migration compatible connect | ions common to two or more hosts. |        |        |     |     |
| h  |                                                     | , , , ,                                                 |                                   |        |        |     |     |
| 4  | Connection Type<br>Network Access                   | Port Group Properties                                   |                                   |        |        |     |     |
|    | Connection Settings                                 | Network Label:                                          | mirrorflow                        |        |        |     |     |
| 4  | Summary                                             | VLAN ID (Optional):                                     | None (0)                          | •      |        |     |     |
| F  |                                                     |                                                         | ,                                 |        |        |     |     |
| 6  |                                                     |                                                         |                                   |        |        |     |     |
|    |                                                     |                                                         |                                   |        |        |     |     |
|    |                                                     |                                                         |                                   |        |        |     |     |
| ŝ  |                                                     | Preview:                                                |                                   |        |        |     |     |
| F  |                                                     | -Virtual Machine Port Group                             | - Physical Adapters               |        |        |     |     |
| 1  |                                                     | mirrorflow                                              | Vmnic1                            |        |        |     |     |
| Ŋ  |                                                     |                                                         |                                   |        |        |     |     |
|    |                                                     |                                                         |                                   |        |        |     |     |
|    |                                                     |                                                         |                                   |        |        |     |     |
| 4  |                                                     |                                                         |                                   |        |        |     |     |
| F  |                                                     |                                                         |                                   |        |        |     |     |
| Ř  |                                                     |                                                         |                                   |        |        |     |     |
| 1  |                                                     |                                                         |                                   |        |        |     |     |
| 1  |                                                     |                                                         |                                   |        |        |     |     |
|    |                                                     |                                                         |                                   |        |        |     |     |
| đ  |                                                     |                                                         |                                   |        |        |     |     |
| f  | 1                                                   | ,                                                       |                                   |        |        |     | 1   |
| 4  |                                                     |                                                         |                                   | < Back | Next > | Can | cel |
| į, |                                                     |                                                         |                                   |        |        |     |     |
| c  | ······                                              | المستشفية والمستشرك                                     |                                   |        |        |     |     |
| 2  | ouccessfully created                                | a a virtual switch                                      |                                   |        |        |     |     |

The physical network port of the demo environment is not actually connected, so the connection status is failed. After the actual connection, it will show that the connection is normal.

 Initiated by
 Requested Start Time
 Completed Time

 root
 2021/5/20 17:11:21
 2021/5/20 17:11:21
 2021/5/20 17:11:21

Name Target Status

| calhost.localdomain VMware ESXi, 6                                                                                                    | .0.0, 2494585                                                                                                    |                                                            |
|----------------------------------------------------------------------------------------------------|----------------------------------------------------------------------------------------------------|------------------------------------------------------------|
| Setting Started Summary Virtual Ma                                                                                                    | chines Resource Allocation Performance                                                                                                    | Configuration Users Events Permissions                     |
| Processors Memory Storage Networking Storage Adapters Network Adapters Advanced Settings Power Management                                                                                                    | VLAN ID: All (4095) Standard Switch: vSwitch40 Virtual Machine Port Group ULAN ID: All (4095) VLAN ID: All (4095)                                                     | Remove Properties                                          |
|                                                                                                    |                                                                                                    |                                                            |
| Licensed Features<br>Time Configuration<br>DNS and Routing<br>Authentication Services<br>Virtual Machine Startup/Shutdown<br>Virtual Machine Swapfile Location<br>Security Profile<br>Host Cache Configuration | Standard Switch: vSwitch41<br>Virtual Machine Port Group<br>wgs<br>日 4 virtual machine(s)   VLAN ID: A<br>server2016<br>poc_tsa<br>kali 遠口扫描<br>WAF1.0_10.254.254.254 | Remove Properties Physical Adapters No adapters III (4095) |
| System Resource Reservation<br>Agent VM Settings                                                                                                    | Standard Switch: vSwitch42                                                                                                    | Remove Properties                                          |
| Advanced Settings                                                                                                    | Virtual Machine Port Group<br>poc<br>2 virtual machine(s)<br>poc_tsa<br>POC_WIN7                                                                                      | Physical Adapters No adapters                              |
|                                                                                                    | Standard Switch: vSwitch43                                                                                                    | Remove Properties                                          |
|                                                                                                    | Virtual Machine Port Group                                                                                                    | -Physical Adapters                                         |
|                                                                                                    | Standard Switch: vSwitch11                                                                                                    | Remove Properties                                          |

The configured port group name is mirrorflow. Just add this label to the mirror network port of the detection device to complete the configuration.

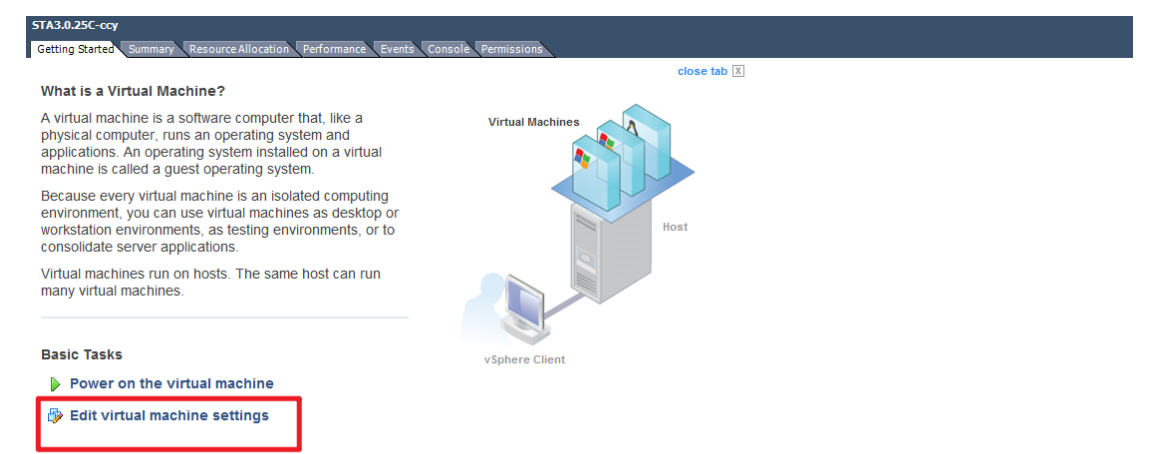

The mirrored traffic is drained, and the mirrored traffic from the external physical switch can be received by turning on the device

### Two, VMwareweb application side configuration mirroring method

Note: The console operation of the VMware web application can only support the flow diversion method of the external entity switch, and there is no way to configure the virtual switch diversion method.

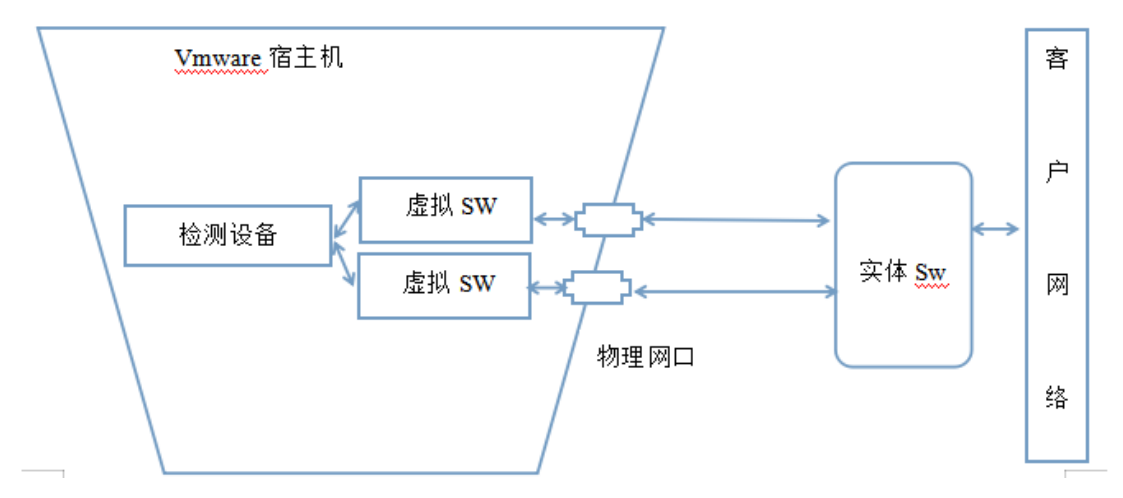

1. Topological diagram (same as the method in the previous section)

#### 2. Operation steps

The newly created virtual machine is bound to the network card that actually accesses the physical switch traffic

| <b>/m</b> ware <sup>-</sup> ESXi <sup>-</sup>      |                                                                     |                                      |                                             | root@10.222.88.52 -   Help + |
|----------------------------------------------------|---------------------------------------------------------------------|--------------------------------------|---------------------------------------------|------------------------------|
| T Navigator n                                      | Q localhost.localdomain - Networking                                |                                      |                                             |                              |
| <ul> <li>Host<br/>Manage</li> </ul>                | Port groups Virtual switches Frysical NICs VMkernel NICs            | TCP/IP stacks Firewall rules         |                                             |                              |
| Monitor                                            | 📥 Add standard virtual switch 📲 Add uplink: 🥖 Edit settings 🕴 C Ref | resh 🛛 🔅 Actions                     |                                             |                              |
| -  Virtual Machines 8                              | wame                                                                | Port groups                          | <ul> <li>Uplinks</li> </ul>                 | <ul> <li>Туре</li> </ul>     |
| ▼ 前 10.222.3.85(server20                           | 📾 vSwitch0                                                          |                                      |                                             | Standard vSwitch             |
| Monitor                                            | m 69SPT                                                             |                                      |                                             | Standard vSwitch             |
| <ul> <li>iiii 10.222.3.85(vcenter)</li> </ul>      | a 24SPT                                                             | - Add standard vidual switch mi      | · · · · · · · · · · · · · · · · · · ·       | Standard vSwitch             |
| <ul> <li>3.0.57iso</li> </ul>                      | a 34SPT                                                             | and Add standard virtual switch - In | iois                                        | Standard vSwitch             |
| ▶ □ 10.222.88.21                                   | III 稳定型流量                                                           | 🙇 Add uplink                         |                                             | Standard vSwitch             |
| H Storage                                          | ▲ 将来图放                                                              | vSwitch Name                         | mirrors                                     | Standard vSwitch             |
| database1                                          |                                                                     | MTU                                  | 1500                                        |                              |
| Monitor                                            |                                                                     | the first of                         |                                             |                              |
| More storage                                       |                                                                     | Opank 1                              | vmnic0 - Down v                             |                              |
| > m vSwitch0                                       |                                                                     | * Link discovery                     |                                             |                              |
| <ul> <li>         ・          ・         ・</li></ul> |                                                                     | Mode                                 | Listen ~                                    |                              |
|                                                    |                                                                     | Protocol                             | Cisco discovery protocol (CDP)              |                              |
|                                                    |                                                                     | - Security                           |                                             |                              |
|                                                    |                                                                     | Promiscuous mode                     | ● Accept O Reject                           |                              |
|                                                    |                                                                     | MAC address changes                  | O Accept S Reject                           |                              |
|                                                    |                                                                     | Forged transmits                     | O Accept  Reject                            |                              |
|                                                    |                                                                     |                                      |                                             |                              |
|                                                    |                                                                     |                                      | Add Cancel                                  |                              |
|                                                    | E Recent tasks                                                      |                                      |                                             |                              |
|                                                    |                                                                     |                                      | <ul> <li>Queued</li> <li>Started</li> </ul> | <ul> <li>Result</li></ul>    |
|                                                    |                                                                     |                                      |                                             |                              |

# Add port group

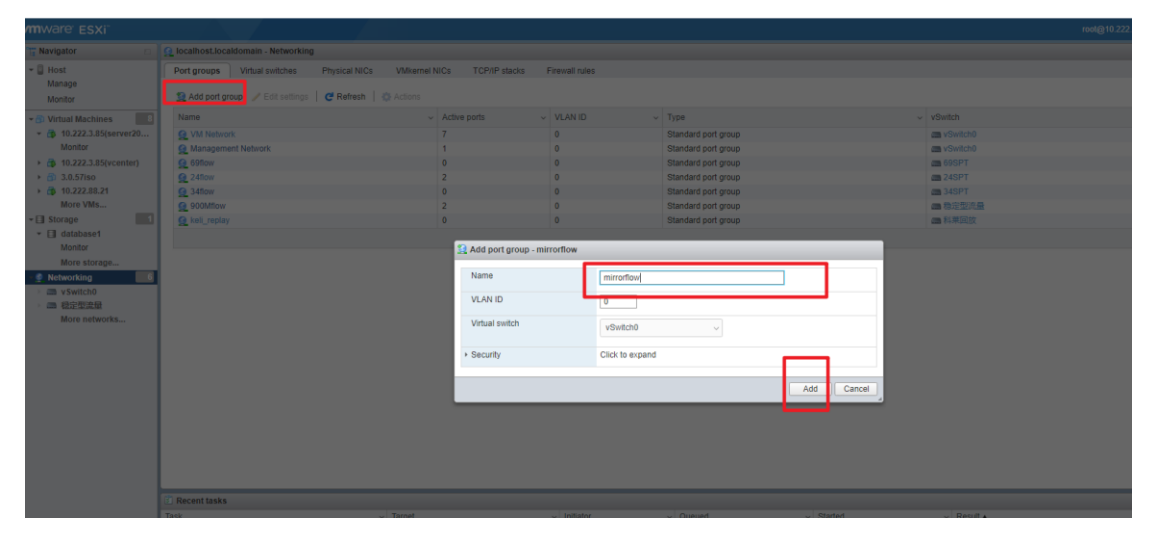

### Created

| 🧕 Add port group 🅜 Edit settings 🕴 🥑 Refr | esh 🚯 Actions |                |           |                     |                                                                                                    | Q Search |
|-------------------------------------------|---------------|----------------|-----------|---------------------|----------------------------------------------------------------------------------------------------|----------|
| Name                                      | ~             | Active ports ~ | VLAN ID ~ | Type ~              | vSwitch ~                                                                                                    | VMs      |
| g mirrorflow                              |               | 0              | 0         | Standard port group | m vSwitch0                                                                                                    | N/A      |
| VM NOWNER                                 |               | /              | 0         | Standard port group | AND A PARTY AND A PARTY AND A | 0        |
| Management Network                        |               | 1              | 0         | Standard port group | cm vSwitch0                                                                                                    | N/A      |
| G 69flow                                  |               | 0              | 0         | Standard port group | 69SPT                                                                                                    | 0        |
| Q 2410W                                   |               | 2              | 0         | Standard port group | a 24SPT                                                                                                    | 3        |
| 34flow                                    |               | 0              | 0         | Standard port group | a 34SPT                                                                                                    | 0        |
| 2 900Mflow                                |               | 2              | 0         | Standard port group | ·····································                                                                                                    | 2        |
| e kell_replay                             |               | 0              | 0         | Standard port group | am 科莱园放                                                                                                    | 0        |

Select the corresponding port group label for the mirrored network port of the virtual detection device

| 10.222.88.21                                                                           |                                                                                |                                                                          |                         |           |        |                                                   |
|----------------------------------------------------------------------------------------|--------------------------------------------------------------------------------|--------------------------------------------------------------------------|-------------------------|-----------|--------|---------------------------------------------------|
| 😴 Console 🔤 Monitor 📔                                                                  | Power on E Shut down II Suspen                                                 | nd 🖸 Restart 🛛 🖉 Edit 🗍 📢 Re                                             | fresh   🏟 Actions       |           |        |                                                   |
| Goddi Lhom 2 (Gord)<br>werd 3 (B. & H17) 19 Jul7) 48 Jul en en 48 Jul<br>Godhard Ingue | 10.222.88<br>Guest OS<br>Compatibi<br>VMware Tr<br>CPUs<br>Memory<br>Hort nome | CentOS 7 (<br>Inty ESXI 7.0 vi<br>pools Yes<br>8<br>8 GB<br>b combert lo | 94-bit)<br>tual machine |           |        |                                                   |
|                                                                                        | li di                                                                          | Edit settings - 10.222.88.21 (ESXi)                                      | 7.0 virtual machine)    |           | _      |                                                   |
|                                                                                        |                                                                                | → → Hard disk 2                                                          | 1024 GB ~               |           | 0      |                                                   |
|                                                                                        | d                                                                              | SCSI Controller 0                                                        | VMware Paravirtual      |           |        |                                                   |
|                                                                                        |                                                                                | SATA Controller 0                                                        |                         |           | 0      |                                                   |
| A The configured guest O                                                               | S (CentOS 7 (64-bit)) for this virtual i                                       | USB controller 1                                                         |                         | ~         | 0      | allow for guest-specific optimizations. 🖨 Actions |
| General Information                                                                    |                                                                                | INN Network Adapter 1                                                    | VM Network              | Connect   | 0      |                                                   |
| 🗝 🧕 Networking                                                                         |                                                                                | Network Adapter 2                                                        | 000145000               | Connect   | 0      | Is                                                |
| Host name                                                                              | localhost.localdomain                                                          |                                                                          | 24flow                  | Connect   | 0      |                                                   |
| IP addresses                                                                           | 1. 10.251.251.251                                                              | Network Adapter 3                                                        | 34flow                  | Connect   | 0      |                                                   |
|                                                                                        | 2. 10.222.88.21<br>3. fe80::20c:29ff:fec8:b642                                 | ▶ (a) CD/DVD Drive 1                                                     | 900Mflow                | Connect   | ۲      | 3B<br>0                                           |
| > 📾 VMware Tools                                                                       | VMware Tools is not managed                                                    | • I Video Card                                                           | mirrorflow              |           |        | work (Connected)                                  |
| I Storage                                                                              | 2 disks                                                                        |                                                                          |                         |           |        | w (Connected)                                     |
| Notes                                                                                  |                                                                                |                                                                          | Hereomgarou             |           | 0      | (Connected)                                       |
| - Performance summary la                                                               | st hour                                                                        |                                                                          |                         | Save      | Cancel | atabase1] 3.0.27CISO/STA-3.0.27.iso               |
| 🗈 Recent tasks                                                                         |                                                                                |                                                                          |                         |           |        |                                                   |
| Task                                                                                   | <ul> <li>Target</li> </ul>                                                     |                                                                          | tiator ~ Queued         | ~ Started |        | ✓ Result ▲                                        |

Click Save, and the flow is completed after completion, and the detection device can receive the mirrored traffic from the physical switch at this time

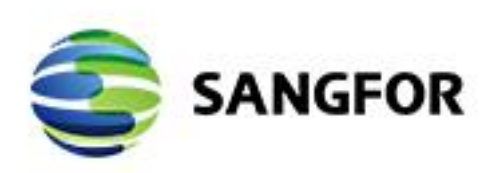

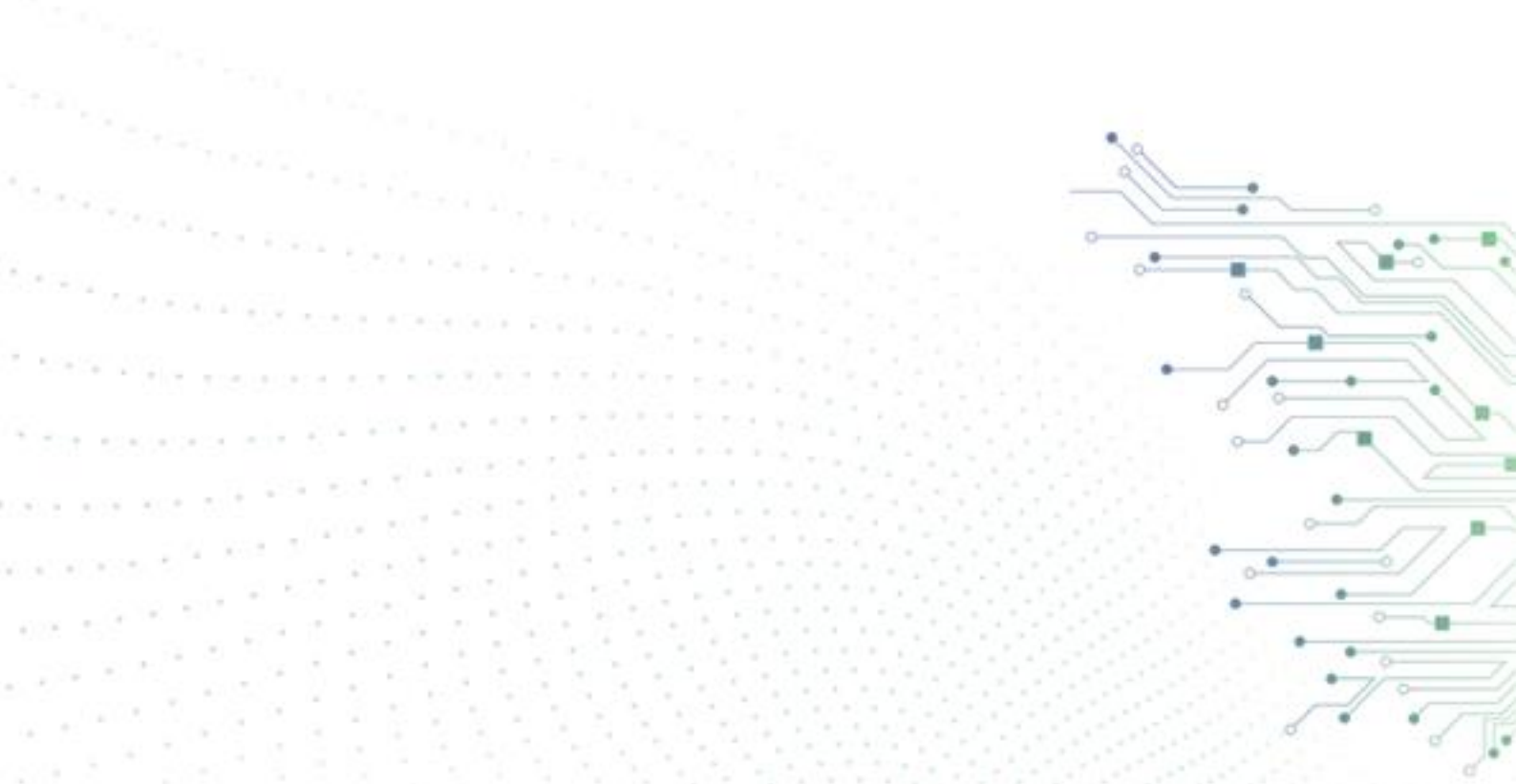